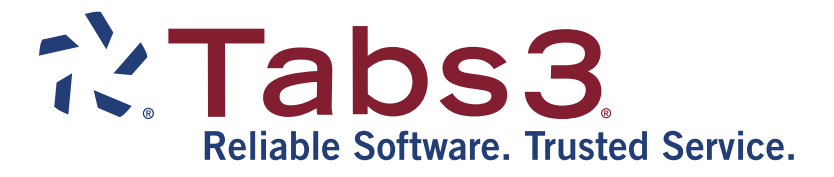

# System Configuration Report Pack

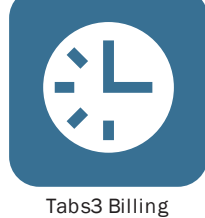

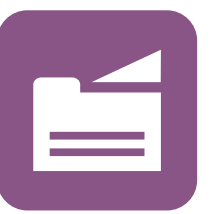

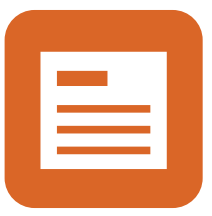

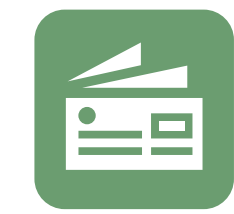

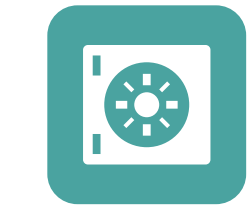

PracticeMaster

General Ledger

Accounts Payable

**Trust Accounting** 

TABS3.COM

#### System Configuration Report Pack

Copyright © 2015-2019

Software Technology, LLC 1621 Cushman Drive Lincoln, NE 68512 (402) 423-1440 Tabs3.com

Tabs3, PracticeMaster, and the "pinwheel" symbol (??) are registered trademarks of Software Technology, LLC.

Version 19 (Monday, April 29, 2019)

# List of Reports in Alphabetical Order

| Access Profile List            | 8  |
|--------------------------------|----|
| Exchange Connector Test Report |    |
| Group List                     |    |
| Tabs3 Connect Access Log       |    |
| Tabs3 Connect Log              | 11 |
| User List                      |    |

# User List

| User ID  | User Name<br>Email Address                                           | Verification ID                                | Logon User    | Access 1                                           | Access 2                                                                | Access 3 Access 4<br>Calendar Access Rights | Access 5     |
|----------|----------------------------------------------------------------------|------------------------------------------------|---------------|----------------------------------------------------|-------------------------------------------------------------------------|---------------------------------------------|--------------|
| BLANK)   |                                                                      | 0105                                           | No - Inactive |                                                    |                                                                         |                                             |              |
| ALICE    | Alice M. Thompson<br>athompson@jensenmartinlaw.com                   | 0059                                           | Yes           | MANAGER<br>BOB<br>PAM<br>UNASSIGN<br>KENDRA<br>MLJ | Edit Public<br>Edit Public<br>Edit Public<br>Edit Public<br>Edit Public | Browse Private<br>Browse Private            | Edit Private |
|          |                                                                      |                                                |               | RON<br>(BLANK)                                     | Edit Public<br>Edit Public                                              | Browse Private                              | Edit Private |
| CATHY    | Cathleen Trudore<br>OfficeMgr@jensenmartinlaw.com                    | 0088                                           | Yes           | MANAGER<br>(BLANK)                                 | Edit Public                                                             |                                             |              |
| CHERYL   | Cheryl Bradley<br>cbradley@jensenmartinlaw.com                       | 0089                                           | Yes           | APGL<br>(BLANK)                                    | BILLING<br>Edit Public                                                  | DATA PMDATA                                 | N .          |
| DAN      | Daniel H. Brady<br>dbrady@jensenmartinlaw.com                        | 0090                                           | Yes           | APGL<br>(BLANK)                                    | BILLING<br>Edit Public                                                  | SUPERVIS                                    |              |
| JASON    | Jason I. Masterson<br>jmasterson@jensenmartinlaw.com<br>Timekeepers: | 0091<br>9 Jason I. Masterson                   | Yes           | PMDATA<br>(BLANK)                                  | Edit Public                                                             |                                             |              |
| JEN      | Jennifer A. Noonan<br>jen@jensenmartinlaw.com                        | 0092                                           | Yes           | SUPERVIS<br>(BLANK)                                | Edit Public                                                             |                                             |              |
| JPP      | Jimmy P. Praum<br>jpp@jensenmartinlaw.com<br>Timekeepers:            | 0093<br>4 Robert O. Burns<br>10 Jimmy P. Praum | Yes           | DATA<br>(BLANK)                                    | PMDATA<br>Edit Public                                                   |                                             |              |
| KENDRA   | Kendra I. Michaels                                                   | 0094                                           | Yes           | BILLING<br>(BLANK)                                 | PMDATA<br>Edit Public                                                   | PMONLY                                      |              |
| MLJ      | Michael L. Jensen<br>mjensen@jensenmartinlaw.com                     | 0095                                           | Yes           | SUPERVIS<br>(BLANK)                                | Edit Public                                                             |                                             |              |
| PAM      | Paula Ann Martin<br>PMartin@jensenmartinlaw.com                      | 0075                                           | Yes           | DATA<br>UNASSIGN<br>KENDRA<br>MLJ<br>DON           | PMDATA<br>Edit Public<br>Edit Public<br>Edit Public                     | PMONLY SUPERV<br>Browse Private             | /IS          |
|          |                                                                      |                                                |               | (BLANK)                                            | Edit Public                                                             | Browse Private                              | Eult Private |
| ROBERT   | Robert O. Burns<br>Rburns@jensenmartinlaw.com                        | 0096                                           | Yes           | PMDATA<br>(BLANK)                                  | Edit Public                                                             |                                             |              |
| RON      | Ronald P. Anderson<br>ron@jensenmartinlaw.com                        | 0097                                           | Yes           | MANAGER<br>(BLANK)                                 | Edit Public                                                             |                                             |              |
| STCONV19 | Version 19 Conversion User                                           | 0104                                           | No - Inactive |                                                    |                                                                         |                                             |              |
| UNASSIGN | Unassigned Court Item                                                | 0084                                           | No            |                                                    |                                                                         |                                             |              |

| User ID  | User Name<br>Email Address                           | Verification ID | Logon User    |
|----------|------------------------------------------------------|-----------------|---------------|
| (BLANK)  |                                                      | 0105            | No - Inactive |
| ALICE    | Alice M. Thompson<br>athompson@jensenmartinlaw.com   | 0059            | Yes           |
| CATHY    | Cathleen Trudore<br>OfficeMgr@jensenmartinlaw.com    | 0088            | Yes           |
| CHERYL   | Cheryl Bradley<br>cbradley@jensenmartinlaw.com       | 0089            | Yes           |
| DAN      | Daniel H. Brady<br>dbrady@jensenmartinlaw.com        | 0090            | Yes           |
| JASON    | Jason I. Masterson<br>jmasterson@jensenmartinlaw.com | 0091            | Yes           |
| JEN      | Jennifer A. Noonan<br>jen@jensenmartinlaw.com        | 0092            | Yes           |
| JPP      | Jimmy P. Praum<br>jpp@jensenmartinlaw.com            | 0093            | Yes           |
| KENDRA   | Kendra I. Michaels                                   | 0094            | Yes           |
| MLJ      | Michael L. Jensen<br>mjensen@jensenmartinlaw.com     | 0095            | Yes           |
| PAM      | Paula Ann Martin<br>PMartin@jensenmartinlaw.com      | 0075            | Yes           |
| ROBERT   | Robert O. Burns<br>Rburns@jensenmartinlaw.com        | 0096            | Yes           |
| RON      | Ronald P. Anderson ron@jensenmartinlaw.com           | 0097            | Yes           |
| STCONV1  | 9 Version 19 Conversion User                         | 0104            | No - Inactive |
| UNASSIGN | I Unassigned Court Item                              | 0084            | No            |

The User List shows the User ID, User Name, and email address. The following options are available when printing the report:

- Include whether the user is a Logon User.
- Include access profiles and PM calendar rights.
- Include the Tabs3/PM timekeepers that have been assigned to each user.

This list can only be printed by members of the Manager access profile.

#### **Definitions**

Date

The date the list was printed.

|                        | System Configuration Report Pack                                                                                                    |
|------------------------|----------------------------------------------------------------------------------------------------|
| User ID                | The 8-character identifier assigned to the user. The User ID must be entered by the user to start the software. It is also used in the heading on verification lists and criteria pages and is used as the default file name when saving reports to a file.                                                                                                    |
| User Name              | The user's name. The User Name is included on verification lists and is shown in the Active User List when it is displayed.                                                                                                    |
| Email Address          | The user's email address. The email address entered here is used by the following programs:                                                                                                    |
|                        | <b>PracticeMaster</b><br>Email Notifications<br>Word Document Assembly<br>HotDocs Assembly                                                                                                    |
|                        | <b>Tabs3 Connect</b><br>Login Email                                                                                                    |
|                        | <b>Tabs3</b><br>Email Templates<br>ProPay Reports                                                                                                    |
|                        | <b>TAS</b><br>ProPay Reports                                                                                                    |
| Verification ID        | The Verification ID is a four-digit number that is assigned to each user. The Verification ID is used internally.                                                                                                    |
| Logon User             | A <b>Yes</b> in this column indicates the user will be using the software as opposed to being a resource (such as rooms or equipment) that is set up as a user for scheduling purposes in PracticeMaster.                                                                                                    |
| Access 1-5             | The access profiles shown are the access profiles assigned to the user. Each user can be assigned up to 5 access profiles using the User Configuration program. Users have the rights of each access profile to which they are assigned.                                                                                                    |
| Calendar Access Rights | The Calendar Access Rights are shown on the User List under the access profiles assigned to each user. These rights represent the rights that the user has to other users' calendar records. By default, all users who have access rights to the Calendar can browse all users' public calendar records. For example, in the report on page 4, user Alice has rights to edit Ron's public calendar records. Therefore, she can edit Ron's public calendar records as well as her own calendar records (both public and private). She also has access to Ron's private calendar records. It is important to note that the Calendar Rights shown for user Alice are not the same as the Calendar Rights that are granted to Alice's calendar records. If you were to access Alice's user record via the User Configuration program and click the <b>Calendar Rights</b> button, you would see that there are no non-manager users with rights to edit Alice's public or private calendar records. Keep in mind that any manager has the ability to edit public, browse private and edit private calendar records for all users. |
| Timekeepers            | If using Tabs3 or PracticeMaster, Tabs3/PM timekeepers can optionally be assigned to the user.<br>Assigning a timekeeper to a user indicates that the user can access transactions and productivity<br>figures only for that timekeeper. The user will not be allowed access to transactions and<br>productivity figures for other Tabs3 timekeepers. Since members of the Manager access profile have<br>access to all information, Tabs3 timekeepers cannot be assigned to users who are members of the<br>Manager access profile.                                                                                                    |

1

# Group List

| Date: 11/28/ | 2018                     | Group List                                                |                                                                                                    | Page: 1 |
|--------------|--------------------------|-----------------------------------------------------------|----------------------------------------------------------------------------------------------------|---------|
| Group ID     | Group Name               | User ID                                                   | User Name                                                                                                    |         |
| ANDERSON     | Anderson's Staff         | JASON<br>KENDRA<br>RON                                    | Jason I. Masterson<br>Kendra I. Michaels<br>Ronald P. Anderson                                                                      |         |
| JENSEN       | Jensen's Staff           | DAN<br>JPP<br>MLJ                                         | Daniel H. Brady<br>Jimmy P. Praum<br>Michael L. Jensen                                                                              |         |
| MARTIN       | Martin's Staff           | CHERYL<br>JEN<br>PAM                                      | Cheryl Bradley<br>Jennifer A. Noonan<br>Paula Ann Martin                                                                            |         |
| PARTNERS     | Firm Partners/Of Counsel | MLJ<br>PAM<br>ROBERT<br>RON                               | Michael L. Jensen<br>Paula Ann Martin<br>Robert O. Burns<br>Ronald P. Anderson                                                      |         |
| STAFF        | Staff                    | (BLANK)<br>CHERYL<br>DAN<br>JASON<br>JEN<br>JPP<br>KENDRA | Blank User<br>Cheryl Bradley<br>Daniel H. Brady<br>Jason I. Masterson<br>Jennifer A. Noonan<br>Jimmy P. Praum<br>Kendra I. Michaels |         |
| TIMEKPRS     | Timekeepers              | JEN<br>MLJ<br>RON                                         | Jennifer A. Noonan<br>Michael L. Jensen<br>Ronald P. Anderson                                                                       |         |

The Group List shows the members of each group. Groups are used by PracticeMaster for calendaring, scheduling, filtering, and eNote purposes. You must be a manager to print this report.

### Definitions

| Date                | The date the list was printed.                                 |
|---------------------|----------------------------------------------------------------|
| Group ID            | The 8-character Group ID.                                      |
| Group Name          | The 30-character Group Name.                                   |
| User ID & User Name | The User ID and User Name of each user belonging to the group. |

# Access Profile List

| Date: 11/28/2 |                              |    |    |       |    | Access | Profile I | List     |             |      |        |         |     | Pa      |         |         |
|---------------|------------------------------|----|----|-------|----|--------|-----------|----------|-------------|------|--------|---------|-----|---------|---------|---------|
|               |                              |    | Sc | oftwa | re |        | s         | ystem Co | nfiguration |      |        |         |     |         |         |         |
| Access ID     | Name                         | Т3 | РМ | GL    | TR | AP     | User      | Group    | Connect     | Firm | Active | Log Off | SQL | Updates | Back Up | Restore |
| APGL          | APS/GLS/TAS usage            | Y  | Y  | Y     | Y  | Y      | Y         | Y        | N           | N    | N      | N       | N   | N       | N       | N       |
| BILLING       | Billing                      | Y  | Υ  | Ν     | Ν  | Ν      | Y         | Y        | N           | Y    | Y      | N       | Ν   | Ν       | N       | N       |
| DATA          | Tabs3 Data Entry             | Y  | Υ  | Ν     | Ν  | Ν      | Y         | Y        | N           | N    | N      | N       | Ν   | N       | Y       | N       |
| PMDATA        | Limited PracticeMaster usage | N  | Υ  | Ν     | Ν  | Ν      | Y         | Y        | N           | N    | N      | N       | Ν   | Ν       | N       | N       |
| PMONLY        | PM only                      | N  | Υ  | Ν     | Ν  | Ν      | Y         | Y        | N           | N    | N      | N       | Ν   | Ν       | N       | N       |
| SUPERVIS      | Supervisor Access            | Y  | Y  | Y     | Υ  | Υ      | Y         | Y        | N           | Y    | Y      | N       | Ν   | Ν       | N       | Ν       |

| Date: 11/28/2                                                                                              | 2018                                                                                                    |                                 |                                 |                                             |                            |                       |                  |                  |                 |                 |                  |                    |                |                |                  |                  | A                 | cces    | s Profi   | le List                     | t       |                     |         |         |              |         |           |           |              |         |                |         |           |           |           |           |           |             | Pag         | e: 1 |
|----------------------------------------------------------------------------------------------------|----------------------------------------------------------------------------------------------------|---------------------------------|---------------------------------|---------------------------------------------|----------------------------|-----------------------|------------------|------------------|-----------------|-----------------|------------------|--------------------|----------------|----------------|------------------|------------------|-------------------|---------|-----------|-----------------------------|---------|---------------------|---------|---------|--------------|---------|-----------|-----------|--------------|---------|----------------|---------|-----------|-----------|-----------|-----------|-----------|-------------|-------------|------|
| Assess ID                                                                                                  | Nama                                                                                                    |                                 |                                 |                                             |                            |                       |                  |                  | <b>T</b> 9      | Sof<br>Ac       | ftware<br>cess   |                    |                | \$<br>         | System           | Confi<br>Acces   | iguratio<br>is    | on      | Firm      | A -1                        |         | 1.00                |         |         | Indatas      | Pe      | ak IIn    |           | Destar       |         |                |         |           |           |           |           |           |             |             |      |
| SUPERVIS                                                                                                   | Supervi                                                                                                    | sor Ac                          | cess                            |                                             |                            |                       |                  |                  | Y               | Y               | Y                | Y Y                | <u> </u>       | Y              | Y                | p                | N                 | PCL     | Y         | Y                           | ····    | N                   | N       |         | N            | Ва      | N         | <u>!</u>  | N            | -       |                |         |           |           |           |           |           |             |             |      |
| $ \begin{array}{cccccccccccccccccccccccccccccccccccc$                                                      | $\begin{array}{cccc} 3 & 4 \\ \hline Y & \overline{Y} \\ Y & Y \\ Y & Y \\$ | 5<br>Y<br>Y<br>Y<br>Y<br>Y<br>Y | 6<br>Y<br>Y<br>Y                | 7 8<br>Y Y<br>Y Y<br>Y Y                    | 9<br>7<br>7<br>7           | Tabs<br>10<br>Y<br>Y  | s3 Ac            | 12<br>Y<br>Y     | Righ<br>13<br>Y | ts<br>14 1<br>Y | 15 <u>1</u><br>Y | 6 <u>17</u><br>Y Y | <u>18</u><br>Y | <u>19</u><br>Y | <u>20</u> 2<br>Y | <u>1 2:</u><br>Y | 2 <u>23</u><br>YY | 24<br>Y |           |                             |         |                     |         |         |              |         |           |           |              |         |                |         |           |           |           |           |           |             |             |      |
| 6) Y Y<br>8) Y Y<br>9) Y Y<br>10) Y Y<br>11) Y Y<br>12) Y Y<br>13) Y Y<br>14) Y Y                          | Y Y<br>Y Y<br>Y Y<br>Y Y<br>Y Y<br>Y Y<br>Y Y<br>Y Y                                                                                                    | Y<br>Y<br>Y<br>Y<br>Y<br>Y      | Y<br>Y<br>Y<br>Y<br>Y<br>Y<br>Y | Y Y<br>Y Y<br>Y Y<br>Y Y<br>Y Y<br>Y Y<br>N | Y<br>Y<br>Y<br>Y<br>Y<br>Y | Y<br>Y<br>Y<br>Y<br>Y | Y<br>Y<br>Y<br>Y | Y<br>Y<br>Y<br>Y | Y<br>Y<br>Y     | Y               | Y                |                    | Ţ              | 1              |                  |                  |                   |         |           |                             |         |                     |         |         |              |         |           |           |              |         |                |         |           |           |           |           |           |             |             |      |
|                                                                                                    |                                                                                                    |                                 |                                 |                                             |                            |                       |                  |                  |                 |                 |                  |                    |                |                |                  | Pra              | actice            | Mast    | er Acce   | ess Rid                     | ahts    |                     |         |         |              |         |           |           |              |         |                |         |           |           |           |           |           |             |             |      |
| $ \begin{array}{cccccccccccccccccccccccccccccccccccc$                                                      | $\begin{array}{cccc} 3 & 4 \\ \overline{Y} & \overline{Y} \\ Y \\ Y \\ Y \\ Y \\ Y \\ Y \\ Y \\ Y \end{array}$                                                                                                    | 5<br>Y<br>N<br>N                | 6<br>Y<br>N                     | 7 8<br>7 7<br>7 7                           | 9<br>7<br>7                | <u>10</u><br>Y        | $\frac{11}{Y}$   | $\frac{12}{Y}$   | 13<br>Y         | 14 1<br>Y       | 15 <u>1</u><br>Y | 6 17<br>Y Y        | 18<br>Y        | 19<br>Y        | 20<br>Y          | 1 21<br>Y        | 2 23<br>Y Y       | 24<br>Y | 25 2<br>Y | $\frac{16}{Y} \frac{27}{Y}$ | 28<br>Y | 29 <u>30</u><br>Y Y | 31<br>Y | 32<br>Y | 33 34<br>Y Y | 35<br>Y | 36 3<br>Y | 17 3<br>Y | 18 39<br>Y Y | 40<br>Y | $\frac{41}{Y}$ | 42<br>Y | 13 4<br>Y | 14 4<br>Y | 15 4<br>Y | 16 4<br>Y | 17 4<br>Y | 8 49<br>Y 1 | 9 50<br>7 Y | ;    |
| 7) N N<br>8) Y Y<br>9) Y Y                                                                                 | Y N<br>Y N<br>Y Y                                                                                                    | N<br>Y<br>Y                     | N<br>Y<br>N I                   | Y Y<br>N                                    | 'N                         | Y                     | Y                | Y                | Y               | Y               | Y                | ΥY                 | Y              | Y              | Y                | Ϋ́               | ΥY                |         |           |                             |         |                     |         |         |              |         |           |           |              |         |                |         |           |           |           |           |           |             |             |      |
| $\begin{array}{cccc}  & 1 & 2 \\ 1) & \overline{Y} & \overline{Y} \\ 2) & Y & Y \\ 3) & Y & Y \end{array}$ | $\begin{array}{c} GLS \\ 3 \\ \overline{Y} \\ \overline{Y} \\ Y \\ Y \\ Y \end{array}$                                                                                                    | S Acce                          | ss Ri<br>6<br>7<br>Y            | ghts<br>7 8                                 | 9                          | <u>10</u>             | <u>11</u>        | <u>12</u>        |                 |                 |                  |                    |                |                |                  |                  |                   |         |           |                             |         |                     |         |         |              |         |           |           |              |         |                |         |           |           |           |           |           |             |             |      |
| 4) Y Y<br>5) Y Y<br>6) Y Y                                                                                 | Y Y<br>Y Y<br>Y Y                                                                                                    | Y<br>Y<br>Y                     | Y<br>Y<br>Y                     | Y Y<br>Y Y                                  | Y<br>Y<br>Y                | Y<br>N                | Y                | Y                |                 |                 |                  |                    |                |                |                  |                  |                   |         |           |                             |         |                     |         |         |              |         |           |           |              |         |                |         |           |           |           |           |           |             |             |      |
| $\begin{array}{cccc} 1 & 2\\ 1) & \overline{Y} & \overline{Y}\\ 2) & Y & Y\\ 3) & Y & Y \end{array}$       | $ \begin{array}{c}     TAS Act     \hline     \hline         3 4 \\         \overline{Y} \overline{Y} \overline{Y} \\         Y Y \\         Y Y   \end{array} $                                                                                                    | Cess R<br>5<br>7<br>Y           | ights<br>6<br>Y<br>Y            | 7 8<br>7 7<br>7 7                           | 9                          | <u>10</u>             |                  |                  |                 |                 |                  |                    |                |                |                  |                  |                   |         |           |                             |         |                     |         |         |              |         |           |           |              |         |                |         |           |           |           |           |           |             |             |      |
| 4) Y Y<br>5) Y N<br>6) Y Y<br>7) Y Y                                                                       | Y Y<br>Y Y<br>Y Y<br>Y Y                                                                                                    | Y<br>Y<br>Y<br>Y                | Y<br>Y<br>N                     | ΥY                                          | Ý                          | Y                     |                  |                  |                 |                 |                  |                    |                |                |                  |                  |                   |         |           |                             |         |                     |         |         |              |         |           |           |              |         |                |         |           |           |           |           |           |             |             |      |
| 1 2<br>1) Y Y<br>2) Y Y<br>3) Y Y                                                                          | $\begin{array}{c} APS \\ 3 \hline 4 \\ \hline 7 \hline 7 \\ Y \end{array}$                                                                                                    | 5 Acce                          | ss Ri<br>6<br>-                 | ghts<br>7 8                                 | 9                          | <u>10</u>             | <u>11</u>        | <u>12</u>        |                 |                 |                  |                    |                |                |                  |                  |                   |         |           |                             |         |                     |         |         |              |         |           |           |              |         |                |         |           |           |           |           |           |             |             |      |
| 4) Y Y<br>5) Y Y<br>6) Y Y<br>7) Y Y                                                                       | Y Y<br>Y Y<br>Y Y<br>Y Y                                                                                                    | Y<br>Y<br>Y                     | Y<br>Y<br>N                     | ΥΥ<br>ΥΥ                                    | Y<br>Y                     | Y<br>Y                | Y<br>Y           | Y<br>Y           |                 |                 |                  |                    |                |                |                  |                  |                   |         |           |                             |         |                     |         |         |              |         |           |           |              |         |                |         |           |           |           |           |           |             |             |      |

| Date: 11/28/2018                                                                                                    |                                                                        | Access Profi                                                                                     | le List                                                                                                |                 | Page: 1 |
|----------------------------------------------------------------------------------------------------|------------------------------------------------------------------------|--------------------------------------------------------------------------------------------------|----------------------------------------------------------------------------------------------------|-----------------|---------|
|                                                                                                    | Software<br>Access                                                     | System Configuration<br>Access                                                                   |                                                                                                    |                 |         |
| Access ID Name<br>SUPERVIS Supervisor Access                                                                                                    | $\frac{T3}{Y}  \frac{PM}{Y}  \frac{GL}{Y}  \frac{TR}{Y}  \frac{AP}{Y}$ | $\frac{\text{User}}{Y}  \frac{\text{Group}}{Y}  \frac{\text{Connect}}{N}  \frac{\text{Firm}}{Y}$ | Active         Log Off         SQL         Updates           Y         N         N         N         N | Back Up Restore |         |
| $\begin{array}{c ccccccccccccccccccccccccccccccccccc$                                                                                                    |                                                                        |                                                                                                  |                                                                                                    |                 |         |
| 1) Trust Account Information 1) Browse Trust Accounts 2) Add Trust Accounts 3) Change Trust Accounts 4) Delete Trust Accounts 5) Browse Contact 6) Add Contact 7) Change Contact 8) Delete Contact 8) Delete Contact                                                           |                                                                        |                                                                                                  |                                                                                                    |                 |         |
| <ol> <li>Trust Transaction Information         <ol> <li>Browse Trust Transactions</li> <li>Add Trust Transactions</li> <li>Shange Trust Transactions</li> <li>Delete Trust Transactions</li> </ol> </li> </ol>                                                                 |                                                                        |                                                                                                  |                                                                                                    |                 |         |
| 3) Attorney, Payee & Bank Account Information     1) Edit Attorney     2) Browse Attorney     3) Edit Payee     4) Browse Payee     5) Edit Bank Account     6) Browse Bank Account                                                                                            |                                                                        |                                                                                                  |                                                                                                    |                 |         |
| <ol> <li>Checks         <ul> <li>1) Print Checks</li> <li>2) Check Register by Check Number</li> <li>3) Check Register by Payee</li> <li>4) Check Register by Trust Account</li> <li>5) Void Checks</li> <li>6) Reconciliation</li> </ul> </li> </ol>                          |                                                                        |                                                                                                  |                                                                                                    |                 |         |
| 5) Reports<br>• 1) Client Trust Ledger<br>2) Credit Card Authorization List<br>• 3) Attorney List<br>• 4) Bank Account List<br>• 5) Payee List<br>• 6) Trust Account List<br>• 7) Voided Check List<br>• 8) 1099 Report<br>• 9) 1099 Forms<br>• 10) Create APS 1099 Merge File |                                                                        |                                                                                                  |                                                                                                    |                 |         |
| 6) Maintenance     1) Import Transactions     2) Change Key Type     3) Renumber Trust Account     4) Renumber Attorney     5) Rename Payee     6) Rename Contact                                                                                                    |                                                                        |                                                                                                  |                                                                                                    |                 |         |
| <ul> <li>7) Utilities/View</li> <li>1) TAS Customization</li> <li>2) Data File Integrity Check</li> <li>3) Reindex Files</li> <li>4) View Active User List</li> <li>5) View TAS Support Log</li> <li>6) SQL Access to Data Files</li> </ul>                                    |                                                                        |                                                                                                  |                                                                                                    |                 |         |
|                                                                                                    |                                                                        |                                                                                                  |                                                                                                    |                 |         |

#### Menu

#### Reports | Access Profile List

The Access Profile List shows the access profiles that have been defined using the Access Profile program and the access rights that have been assigned to each access profile. You can optionally include the access rights for individual systems—either detail or summary. You can also specify which system's access rights you want included.

When including access rights for individual systems, a grid is shown for each system the profile has access rights to, indicating the functions that can be accessed by the members of the access profile. The numbers down the left side of the grid correspond to the detail groups of menu options shown on the detail Access Profile List. The numbers across the top correspond to the specific function that can be accessed. The difference between an Access Profile List with summary access rights and one with detail access rights is that a list with detail access rights includes a complete listing of the names of each function on the list.

You must be a manager to print this report.

**Note:** A complete listing of the detail access rights for all systems can be found in Knowledge Base article **<u>R11652</u>** "Access Rights" (support.Tabs3.com).

| Definitions                                                 |                                                                                                    |
|-------------------------------------------------------------|----------------------------------------------------------------------------------------------------|
| Date                                                        | The date the list was printed.                                                                                                    |
| Access ID & Name                                            | The 8-character Access Profile ID and Description.                                                                                                    |
| Software Access–T3, PM,<br>GL, TR, AP                       | Indicates whether members of the access profile will have access to the specific software programs.<br>T3 = Tabs3, PM = PracticeMaster, GL = General Ledger Software, TR = Trust Accounting Software<br>and AP = Accounts Payable Software. |
| System Configuration<br>Access–User, Firm,<br>Group, Active | Indicates whether members of the group will have access to the User Configuration, Firm<br>Information, Group Information, and Active User List programs in System Configuration                                                            |

### Definitions

## **Exchange Connector Test Report**

| Date: 10/2                                                           | 0/2018                                                                          |                                                                                  | Exchange Connector Test Report Page: 1<br>Jensen, Martin & Anderson, P.C.                                                                                                    |
|----------------------------------------------------------------------|---------------------------------------------------------------------------------|----------------------------------------------------------------------------------|----------------------------------------------------------------------------------------------------|
| Exchange S<br>Administra                                             | erver Name: ma<br>tive User Name                                                | ilserver<br>: PMExchConnect                                                      | cor@firm.local                                                                                                    |
| Log On: Su                                                           | lccessful                                                                       |                                                                                  |                                                                                                    |
| The Exchar<br>folders. F                                             | ge Connector st<br>eview the follo                                              | uccessfully cor<br>owing results.                                                | nnected to the Exchange Server, but encountered errors while trying to access certain                                                                                                    |
| User ID                                                              | Folder                                                                          | Туре                                                                             | Result                                                                                                    |
| JAMES<br>JAMES<br>JAMES<br>JAMES<br>JAMES<br>JAMES<br>JAMES<br>JAMES | Events<br>Events<br>Tasks<br>Tasks<br>Tasks<br>Contacts<br>Contacts<br>Contacts | Create<br>Edit<br>Delete<br>Create<br>Edit<br>Delete<br>Create<br>Edit<br>Delete | Successful<br>Successful<br>Successful<br>Successful<br>Successful<br>Successful<br>Cannot find Outlook folder. Verify this user has logged in to PracticeMaster.<br>Unable to test due to add failure<br>Unable to test due to add failure |
| SALLY<br>SALLY<br>SALLY<br>SALLY<br>SALLY<br>Additional              | Events<br>Tasks<br>Contacts<br>Contacts<br>Contacts<br>. Resource: Know         | Create<br>Create<br>Edit<br>Delete<br>wledge Base Art                            | Not configured for automatic synchronization<br>Not configured for automatic synchronization<br>Successful<br>Successful<br>Successful                                                                                                    |

The Exchange Connector Test Report is generated when the Test Server or Test Permissions buttons are clicked in the Microsoft Exchange Integration window (System Configuration | Settings | Microsoft Exchange Integration).

During the test, the Exchange Connector will attempt to connect to the Exchange server. If the Exchange Connector is unable to connect, the Exchange Connector Test Report will print with an error indicating the problem. If the Exchange Server Name, Administrative User Name, and Administrative Password are all correct and the connection is successful, the Exchange Connector will attempt to create, edit, and delete a record in each folder a PracticeMaster user has configured for automatic synchronization. The results of this test will be noted on the Exchange Connector Test Report.

#### **Definitions** User ID Indicates the user record whose Exchange folders are being tested. Folder Indicates the folder type being tested (i.e., Events, Tasks, or Contacts). Indicates the type of action being tested (i.e., Add, Edit, or Delete). Type

Result

Indicates the result of the test. See Knowledge Base Article **R11597**, "Troubleshooting the PracticeMaster Platinum Exchange Connector" for a list of possible results and solutions.

# Tabs3 Connect Log

| Date: 10/20/2018    | Tabs3 Connect Log         Jensen, Martin & Anderson, P.C.    | Page: 1 |
|---------------------|--------------------------------------------------------------|---------|
| 10/29/2018 06:09:08 | T3Connect.exe stopped                                        |         |
| 10/29/2018 06:10:56 | T3Connect.exe starting                                       |         |
| 10/29/2018 06:11:00 | T3Connect.exe successfully connected to www.tabs3connect.com |         |
|                     |                                                              |         |

Menu

View | Log Files | Tabs3 Connect Log

The Tabs3 Connect Log is a detailed log file used for reviewing chronological Tabs3 Connect activity and troubleshooting connection issues. This log is accessed by clicking the **View Log** button in the Tabs3 Connect Administration window (*Platinum Tabs3 Connect Administration*) in System Configuration or by selecting *View | Log Files | Tabs3 Connect Log* in System Configuration.

More information on the Tabs3 Connect Log can be found in Knowledge Base Article **R11762**, "Troubleshooting Tabs3 Connect".

# Tabs3 Connect Access Log

| Date: 10/20/2018 Tabs3 Connect Access Log<br>Jensen, Martin & Anderson, P.C. |          |         |          |              |                                                | Page: 1 |
|------------------------------------------------------------------------------|----------|---------|----------|--------------|------------------------------------------------|---------|
| Date                                                                         | Time     | User ID | Event    | IP Address   | Information                                    |         |
| 10/28/2018                                                                   | 11:27:08 | JAMES   | Log Out  | 89.57.32.145 |                                                |         |
| 10/28/2018                                                                   | 10:13:17 | JAMES   | Download | 89.57.32.143 | \\Server\Tabs3\CMSystem\Docs\Fee Agreement.doc |         |
| 10/28/2018                                                                   | 10:55:28 | JAMES   | Log In   | 89.57.32.143 | , ,                                            |         |

#### Menu

View | Log Files | Tabs3 Connect Access Log

The Tabs3 Connect Access Log tracks Tabs3 Connect access by individual users and allows you to filter the information shown by selecting specific users, events, and a date range. Each time a user logs in, logs out, is locked out of Tabs3 Connect (due to five failed login attempts), or downloads a document or email attachment, an entry is written to the Tabs3 Connect Access Log.

**Note:** If you are attempting to troubleshoot a connection problem with Tabs3 Connect, use the Tabs3 Connect Log instead because it provides detailed error messages for connection failures and other errors.